# введение

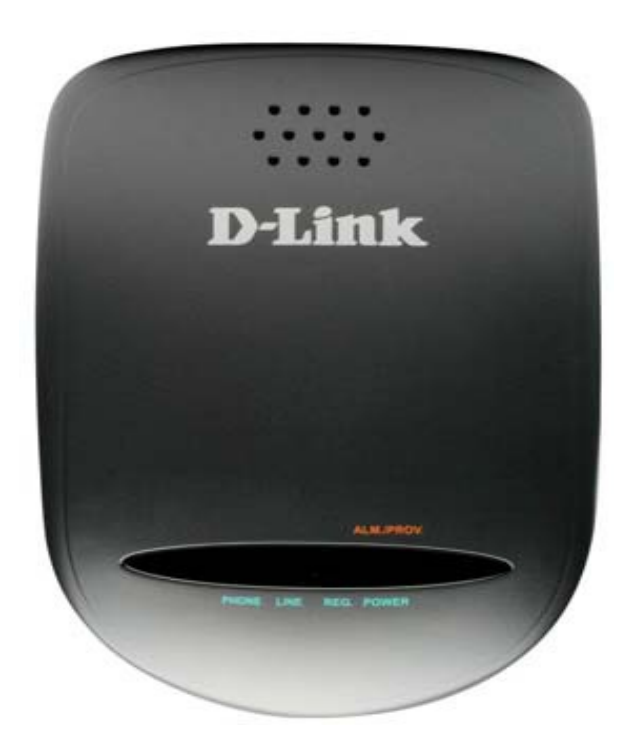

#### ХАРАКТЕРИСТИКИ

| Интерфейсы      | 2 FXS-порта с разъемом RJ-11                                            |
|-----------------|-------------------------------------------------------------------------|
|                 | 1 WAN-порт 10/100Base-TX с разъемом RJ-45 и автоматическим определением |
|                 | полярности MDI/MDIX                                                     |
|                 | 1 LAN-порт 10/100Base-TX с разъемом RJ-45 и автоматическим определением |
|                 | полярности MDI/MDIX                                                     |
| Поддерживаемые  | Голосовые функции                                                       |
| функции         | Кодеки: G.711a/u-law, G.723.1, G.726, G.729А/В                          |
|                 | Обнаружение/генерация DTMF                                              |
|                 | Обнаружение/подавление пауз                                             |
|                 | Генерация комфортного шума (CNG)                                        |
|                 | Обнаружение голосовой активности (VAD)                                  |
|                 | Эхоподавление G.165/G.168                                               |
|                 | Настраиваемый jitter-буфер                                              |
|                 | Генерация тона CPT (Call Progress Tone)                                 |
|                 | Регулировка усиления авто/программируемая                               |
|                 | Встроенный Local Mixer                                                  |
|                 | IVR                                                                     |
|                 | SNMP v2 (опционально)                                                   |
|                 | TR-069/TR-104 (опционально)                                             |
| Функции звонков | Звонки в режиме Peer-to-Peer                                            |
|                 | Удержание/снятие с удержания вызова                                     |
|                 | Ожидание вызова                                                         |
|                 | Подбор звонка                                                           |
|                 | Перевод звонка (Call Transfer, требуется SIP-сервер)                    |
|                 | Переадресация звонков (занято, нет ответа, безусловная)                 |
|                 | Перевод звонка (сопровождаемый, несопровождаемый)                       |
|                 | Функция «Не беспокоить»                                                 |
|                 | Скоростной набор                                                        |
|                 | Повторный набор                                                         |
|                 | Трехсторонняя конференция                                               |
|                 | MWI (RFC-3842)                                                          |
|                 | Hot Line и Warm Line                                                    |
| Телефонные      | Внутриполосный (In-Band) DTMF, внеполосный (Out-of-Band) DTMF, DTMF     |

| функции             | Relay (RFC2833 или SIP INFO)                                       |
|---------------------|--------------------------------------------------------------------|
|                     | Поддержка DTMF/импульсного набора                                  |
|                     | Обнаружение и генерация идентификатора звонящего (Caller ID): DTMF |
|                     | FSK-Bellicose Type 1 и 2                                           |
|                     | FSK-ETSI Type 1 и 2                                                |
|                     | FSK: имя звонящего, номер, дата и время, vMWI                      |
|                     | T.30 FAX Bypass G.711, T.38, передача факса в реальном времени     |
|                     | Тон приемника при снятии трубки – 480 Гц                           |
|                     | Loop Current Suppression                                           |
| Управление          | Поддержка Outbound Proxy                                           |
| вызовами            | Регистрация до трех SIP-серверов                                   |
|                     | Механизм SIP Registration Failover                                 |
|                     | Group Hunting                                                      |
|                     | Privacy mechanism/Private extensions to SIP                        |
|                     | Таймеры сессии (обновление/Re-invite)                              |
|                     | Поддержка DNS SRV                                                  |
|                     | Типы звонков: голос/модем/факс                                     |
|                     | Маршрутизация звонков по номеру префикса                           |
|                     | Поддержка программируемого пользователем плана набора              |
|                     | Клиент CDR                                                         |
|                     | Manual Peer table (для звонков P2P)                                |
|                     | Е.164. поддержка ENUM                                              |
|                     | Symmetric RTP                                                      |
| Управление          | Регистрация на основе портов                                       |
| учетными            | Регистрация на основе устройства (общая учетная запись)            |
| записями            | Смешанный режим регистрации (Hunt number для входящих вызовов, на  |
|                     | основе номера порта для исходящих вызовов)                         |
|                     | Invite with Challenge                                              |
|                     | Регистрация по IP-адресу SIP-сервера или доменному имени           |
|                     | Поллержка формата REC3986 SIP URI                                  |
| Качество            | ToS                                                                |
| обспуживания        | 8 очерелей приоритетов 802 1р                                      |
| $(Q_0S)$            | DiffServ (DSCP)                                                    |
| (000)               | Управление попосой пропускания на WAN-порте                        |
| VLAN                | VI AN Тарділа для пакетов с голосом и данными                      |
| Размеры             | 135х96х40 мм                                                       |
| Bec                 | 160 r                                                              |
| Требуемое           |                                                                    |
| питацие             |                                                                    |
|                     | 100 240 B 50 60 Eu generaliuoro tora 1 A                           |
| Питание на входе    |                                                                    |
| потреоляемая        | 4,0 D1                                                             |
| МОЩНОСТЬ<br>Рабоная |                                                                    |
| галичая             |                                                                    |
| Температура         |                                                                    |
| температура         |                                                                    |
| хранения            |                                                                    |
| Рабочая             | От то% до 90%, без образования конденсата                          |
| влажность           |                                                                    |
| Влажность           | От 5% до 95%, без образования конденсата                           |
| хранения            |                                                                    |

# подключение к голосовому шлюзу

Настройка голосового шлюза может осуществляться через встроенный веб-интерфейс. Производить настройку следует после подключения голосового шлюза к персональному компьютеру через LAN-порт с использованием веб-браузера.

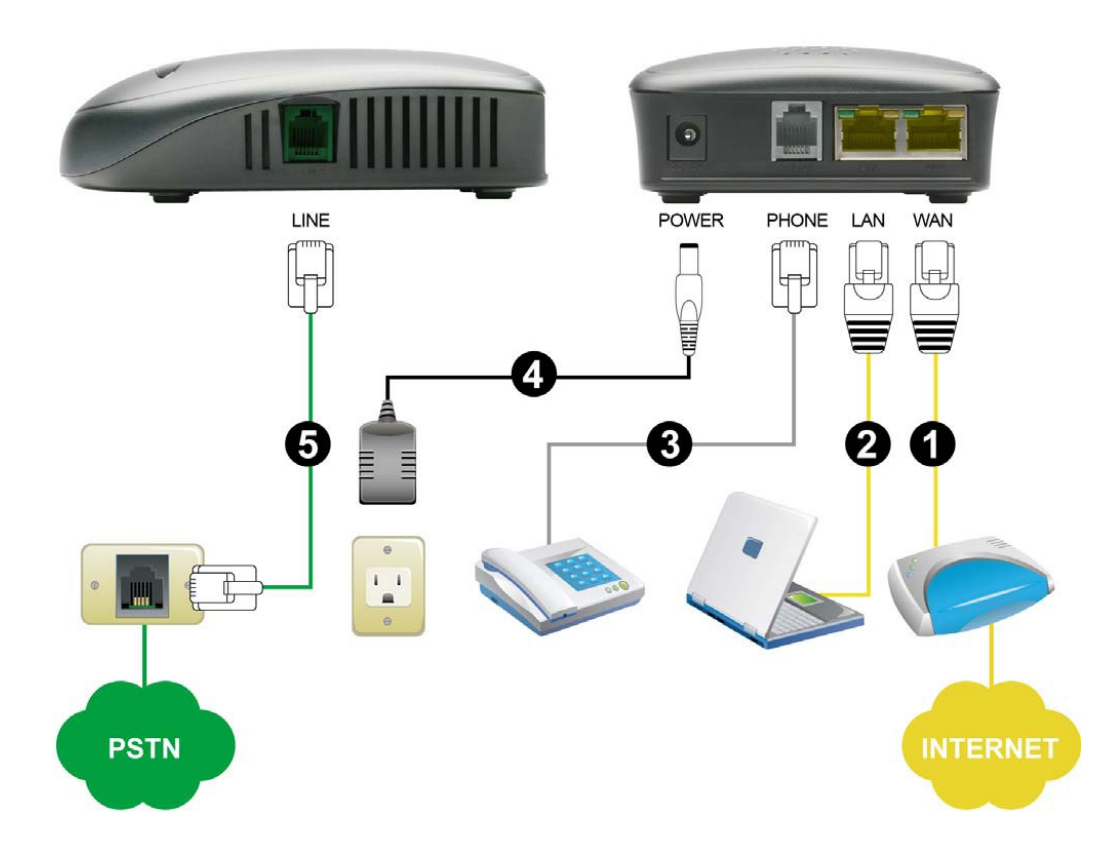

- 1. Подключите WAN-порт шлюза стандартным Ethernet-кабелем к устройству, обеспечивающему доступ в интернет или к сети оператора связи (ADSL модем, маршрутизатор и т.д.).
- 2. Подключите Ethernet-кабель к порту LAN персонального компьютера.
- 3. Подключите стандартный аналоговый телефонный аппарат к порту FXS.
- 4. Подключите кабель питания.
- 5. При необходимости подключите шлюз к телефонной линии.

### ПОДКЛЮЧЕНИЕ К D LINK DVG 5112S С ПОМОЩЬЮ ВЕБ-БРАУЗЕРА

D LINK DVG 5112S оснащен встроенным веб-сервером, что позволяет осуществлять настройку шлюза с использованием веб-браузера.

Откройте веб-браузер и введите IP-адрес 192.168.8.254, затем нажмите «Ввод». В открывшемся окне нажмите Login.

| 🖉 D-Link VolP Router - Windows Internet Explorer |                                                    |                                                      |
|--------------------------------------------------|----------------------------------------------------|------------------------------------------------------|
| 🚱 🗢 🕖 http://192.168.8.254/                      |                                                    | 💌 🗟 🐓 🗶 🔽 Bing                                       |
| Файл Правка Вид Избранное Сервис Справка         |                                                    |                                                      |
| 🚖 Избранное 🛛 🚕 🌄 Рекомендуемые сайты 🔻 🔊 Беспл  | атная почта Hotmail 🗧 Получить больше до 🔹         |                                                      |
| 🔠 🔻 🏉 Web Config System 🦉 D-Link VoIP Rout       | er X                                               | 🏠 т 🔊 🗉 🖶 т Страница т Безопасность т Сервис т 🔞 т 🎽 |
|                                                  |                                                    | Firmware Version: GE_1.00                            |
|                                                  | D-Link                                             |                                                      |
|                                                  |                                                    |                                                      |
|                                                  | LOGIN                                              |                                                      |
|                                                  | Welcome to DVG-71115 Web Management                |                                                      |
|                                                  | Username : 🚾 💌<br>Password :                       |                                                      |
|                                                  | Remember my login info. on this computer           |                                                      |
|                                                  | Login                                              |                                                      |
|                                                  | L                                                  |                                                      |
|                                                  | ROADBAND                                           |                                                      |
|                                                  | Copyright © 2005-2007 D-Link Systems, Inc.         |                                                      |
|                                                  |                                                    |                                                      |
|                                                  |                                                    |                                                      |
|                                                  |                                                    |                                                      |
|                                                  |                                                    |                                                      |
|                                                  |                                                    |                                                      |
|                                                  |                                                    |                                                      |
|                                                  |                                                    |                                                      |
|                                                  |                                                    |                                                      |
| TYCK 2 6 🔤 💷 👋 🖉 D-Link vol P F                  | outer 🔯 D-Link.docx - Microso 🦉 Безымянный - Paint | EN C 25% 11/22                                       |

# Нажмите Setup Wizard.

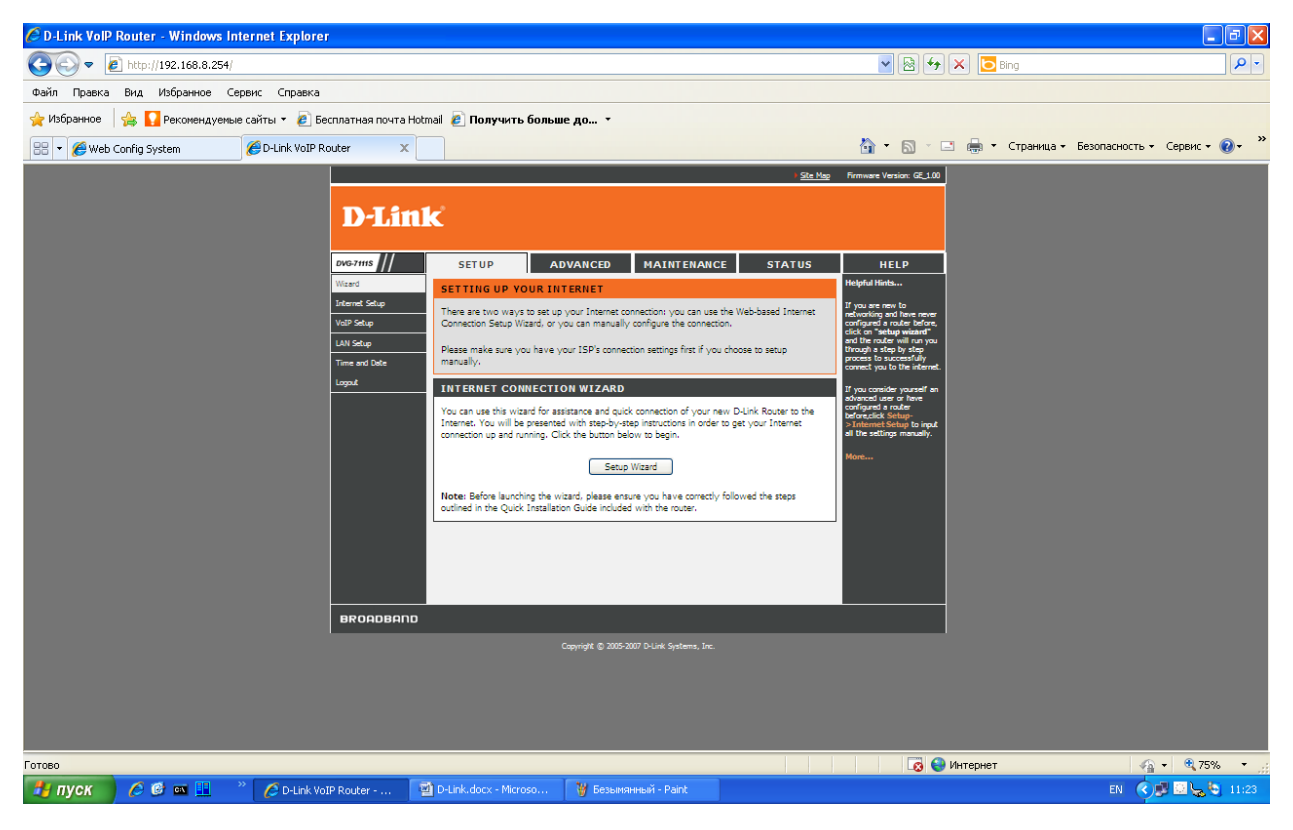

В окне, описывающем этапы настройки, нажмите Next.

| C D-Link VolP I              | Router - Windows Inte | rnet Explorer            |                                                                                      |                                                                                                    |                                        |                        |                               |
|------------------------------|-----------------------|--------------------------|--------------------------------------------------------------------------------------|----------------------------------------------------------------------------------------------------|----------------------------------------|------------------------|-------------------------------|
| <del>()</del> • <del>(</del> | http://192.168.8.254/ |                          |                                                                                      |                                                                                                    |                                        | 🖌 🗟 🐓 🗙 📴 Bing         | P -                           |
| Файл Правка                  | Вид Избранное Сер     | вис Справка              |                                                                                      |                                                                                                    |                                        |                        |                               |
| 🚖 Избранное                  | 👍 🚺 Рекомендуемые     | сайты 🔻 🙋 Бесплатная поч | ıта Hotmail 🙋 Получить боль                                                          | ше до 🔹                                                                                                    |                                        |                        |                               |
| 88 🔻 🏉 Web C                 | Config System         | 🟉 D-Link VoIP Router     | x                                                                                    |                                                                                                    | 6                                      | 🔹 🔝 🐇 🖃 🍓 👻 Страница 🔹 | Безопасность • Сервис • 💽 • 🂙 |
|                              |                       | D-L                      | INK<br>WELCOME TO D-LINK SETUR<br>The wizard will guide you through a s<br>Internet. | P WIZARD<br>tep-by-tep process to configure your new<br>- Step 1: Change Device Login Pas<br>- Step 2: Set Time and Data<br>- Step 2: Set Time and Data<br>- Step 3: Set Time and Data<br>- Step 5: Save and Retart<br>- Itime: Conce<br>- Capyright © 2005-2007 D-Link Systems, Inc. | D-Link router and connect to the aword |                        |                               |
| Готово                       |                       |                          |                                                                                      |                                                                                                    |                                        | 😜 Интернет             | 🖓 • 🔍 75% • 🦼                 |
| 🦺 пуск                       | 🧷 🕑 🚥 🛄 👘 👋           | 🖉 D-Link VoIP Router     | D-Link.docx - Microso                                                                | 🦉 Безымянный - Paint                                                                                                    |                                        |                        | EN 🔇 🛃 🖾 😓 🕤 11:23            |

Для обеспечения безопасности устройства измените пароли учетных записей Admin и User, затем нажмите Next.

| CD-Link VolP Router - Windows Internet Explorer      |                                                                                                    |                                                                                                    |                   | - 7 🛛                               |
|------------------------------------------------------|----------------------------------------------------------------------------------------------------|----------------------------------------------------------------------------------------------------|-------------------|-------------------------------------|
|                                                      |                                                                                                    | ~                                                                                                    | 🖌 🗟 🐓 🗙 📴 Bing    |                                     |
| Файл Правка Вид Избранное Сервис Справка             |                                                                                                    |                                                                                                    |                   |                                     |
| 🚖 Избранное 🛛 👍 🌄 Рекомендуемые сайты 🝷 🔊 Бесплатная | ючта Hotmail 🙋 Получить больше до 🔹                                                                                                    |                                                                                                    |                   |                                     |
| 🔠 👻 🌈 Web Config System 🦉 D-Link VoIP Router         | x                                                                                                    | 👌 -                                                                                                    | • 🔝 - 🖃 🖶 • Стран | ица т Безопасность т Сервис т 🔞 т 🎽 |
|                                                      |                                                                                                    | ▶ <u>Ste Map</u> Firmware V                                                                                   | Version: GE_1.00  |                                     |
| D                                                    | Link                                                                                                    |                                                                                                    |                   |                                     |
|                                                      | STEP 1: CHANGE DEVICE LOGIN PASSWORD                                                                                                    |                                                                                                    |                   |                                     |
|                                                      | The factory default password of this router is admin. To help should choose a new password, If you do not wish to choose Next to proceed to next step. | o secure your network, D-Link recommends that you<br>e a new password now, just click Skip to continue. Click |                   |                                     |
|                                                      | ADMIN<br>New Password :                                                                                                    |                                                                                                    |                   |                                     |
|                                                      | Confirm<br>Password :                                                                                                    |                                                                                                    |                   |                                     |
|                                                      | USER                                                                                                    |                                                                                                    |                   |                                     |
|                                                      | Confirm<br>Password :                                                                                                    |                                                                                                    |                   |                                     |
|                                                      | Back Next                                                                                                    | Skip Cancel                                                                                                   |                   |                                     |
|                                                      |                                                                                                    |                                                                                                    |                   |                                     |
| BROA                                                 | BAND                                                                                                    |                                                                                                    | _                 |                                     |
|                                                      |                                                                                                    |                                                                                                    |                   |                                     |
|                                                      |                                                                                                    |                                                                                                    |                   |                                     |
|                                                      |                                                                                                    |                                                                                                    |                   |                                     |
|                                                      |                                                                                                    |                                                                                                    |                   |                                     |
|                                                      |                                                                                                    |                                                                                                    |                   |                                     |
|                                                      | The later stress Marsh                                                                                                    | -X Duite                                                                                                    | 🥹 Интернет        |                                     |
| C D-Link VolP Router                                 | 🖉 D-Link.docx - Місгозо 🦉 Безымянны                                                                                                    | sin - Paint                                                                                                   |                   | EN 🔨 📴 🔛 😓 😋 11:24                  |

Измените временную зону и нажмите Next.

| 🖉 D-Link VolP Router - Wind | lows Internet Explorer          |                                                                          |                                                                  |                  |                      |                                 |
|-----------------------------|---------------------------------|--------------------------------------------------------------------------|------------------------------------------------------------------|------------------|----------------------|---------------------------------|
| 🚱 🕤 🔻 🙋 http://192.168      | .8.254/                         |                                                                          |                                                                  |                  | 🖌 🗟 🍫 🗙 🔽 Bing       | <b>ب</b> و                      |
| Файл Правка Вид Избранн     | юе Сервис Справка               |                                                                          |                                                                  |                  |                      |                                 |
| 🚖 Избранное 🛛 👍 🌄 Реконе    | ндуемые сайты 🝷 🙋 Бесплатная по | чта Hotmail 🙋 Получить боль                                              | ше до т                                                          |                  |                      |                                 |
| 🔠 👻 🌈 Web Config System     | CD-Link VoIP Router             | ×                                                                        |                                                                  | <u>à</u>         | • 🔝 🗉 🖶 • Страница • | • Безопасность • Сервис • 🔞 • 🁋 |
|                             |                                 |                                                                          |                                                                  | Ste Mag Firmware | Version: GE_1.00     |                                 |
|                             | D-I                             | ink                                                                      |                                                                  |                  |                      |                                 |
|                             |                                 | STEP 2: SET TIME AND DAT                                                 | re                                                               |                  |                      |                                 |
|                             |                                 | Set Time and Date.                                                       |                                                                  |                  |                      |                                 |
|                             |                                 | Automatically synch<br>First NTP time server :<br>Second NTP time server | ronize with Internet time servers                                |                  |                      |                                 |
|                             |                                 | TIME CONFIGURATION<br>Current Router<br>Time : 200<br>Time Zone : (0)    | 00/01/01 08:05:30<br>MT+03:00) Moscow, St. Petersburg, Volgogred | <b>v</b>         |                      |                                 |
|                             |                                 |                                                                          | Back Next Cancel                                                 |                  |                      |                                 |
|                             | BROAD                           | запо                                                                     |                                                                  |                  |                      |                                 |
|                             |                                 |                                                                          | - αφητηκές ματοστάση σ-υπκόρειστας, μης                          |                  |                      |                                 |
| Готово                      |                                 |                                                                          |                                                                  |                  | 😌 Интернет           | 🖓 • 🔍 75% • 🛒                   |
| 🛃 пуск 🔰 🙋 🔤 🗖              | 📔 🥂 🏉 D-Link VoIP Router        | . 🛛 🗐 D-Link.docx - Microso                                              | 🦉 Безымянный - Paint                                             |                  |                      | EN < 🗾 🔛 😓 🤤 11:25              |

Выберите тип подключения к сети интернет в зависимости от ваших настроек для подключения к провайдеру:

- DHCP используется большинством кабельных провайдеров, также используется при подключении шлюза за маршрутизатором;
- Static IP выберите этот пункт, если провайдер предоставил вам свои IP-настройки;
- PPPoE используется большинством провайдеров DSL;
- РРТР выберите этот пункт, если вы подключены через VPN;
- Manual используется при ручном вводе IP-адреса DNS, Auto назначается DNS-провайдером.

После ввода данных нажмите Next.

| 🖉 D-Link VolP Router - Windows Internet Explorer       |                                                                                                    |                                                      |
|--------------------------------------------------------|----------------------------------------------------------------------------------------------------|------------------------------------------------------|
|                                                        |                                                                                                    | ▼ 🗟 + × 🔽 Bing                                       |
| Файл Правка Вид Избранное Сервис Справка               |                                                                                                    |                                                      |
| 🚖 Избранное 🛛 👍 🌄 Реконендуемые сайты 🔻 🔊 Бесплатная п | очта Hotmail 🔊 Получить больше до 👻                                                                                                    |                                                      |
| 🔠 👻 🏉 Web Config System 🏼 🏉 D-Link VoIP Router         | ×                                                                                                    | • 🔊 · 🖃 🖶 • Страница • Безопасность • Сервис • 🔞 • 🎇 |
|                                                        | ) <u>Ste Map</u> Firmware                                                                                                    | Version: GE_1.00                                     |
| D-1                                                    | ink                                                                                                    |                                                      |
|                                                        | STEP 3: SETUP INTERNET CONNECTION                                                                                                    |                                                      |
|                                                        | Select the access type of VoIP Gateway WAN interface.<br>Options are IDHCP client. Starc IP address. PPPoE Client. PPTP client. (New settings will be effective after<br>Gateway restand)<br>O DHCP<br>Static IP<br>O PPPoE<br>PPPOE |                                                      |
|                                                        | PPPoE Account :                                                                                                    |                                                      |
|                                                        | DHS Domain Name Server Assignment :                                                                                                    |                                                      |
|                                                        | Vour         MAC Address :         00 22 80 4% 4C 40         Restore           Your         MAC Address :         00 16 36 72 57 80         Clone           Current HAC Address :         (00 16 36 72 57 80         Clone           |                                                      |
| Готово                                                 |                                                                                                    | 😜 Интернет 🦓 🔹 🔩 75% 🔹 🤮                             |
| 🯄 пуск 🖉 🧭 🖬 📃 🦈 💋 D-Link VoIP Router -                | 🗃 D-Link.docx - Microso 🦉 Безымянный - Paint                                                                                                    | EN 🔇 🗊 🔛 😓 😋 11:26                                   |

Для регистрации на сервере поставьте галочку в поле Enable Support of SIP Proxy Server.

Укажите voip.mtt.ru в полях Proxy Server IP, Outbound Proxy IP/Domain и SIP Domain. Укажите 5060 в поле Proxy Server Port и Outbound Proxy Port.

Поставьте галочку в разделе PHONE 1 – FXS (если используется два порта, то и в разделе PHONE 2 – FXS) в полях Register, Invite with ID и Outbound Proxy Support.

Введите логин и пароль в полях Number, Password и Confirm Password. После ввода данных нажмите Next.

| D-L | ink'                                                                                                    |  |
|-----|----------------------------------------------------------------------------------------------------|--|
|     | STEP 4: LINE REGISTER The VoIP Router can invite register to a VoIP trunk gateway or register by each port of phone. Please contact your ITSP. |  |
|     | SOFT SWITCH SETTING  Enable Support of SIP Proxy Server / Soft Switch                                                                          |  |
|     | PHONE 1 - FXS Number : 74997097154                                                                                                    |  |
|     | <ul> <li>✓ Register</li> <li>✓ Invite with ID / Account</li> <li>User ID / Account : 74997097154</li> </ul>                                    |  |
|     | Password :                                                                                                    |  |
|     | PHONE 2 - FXS Number : 702 Register                                                                                                    |  |
|     | Invite with ID / Account User ID / Account: Password:                                                                                          |  |
|     | Confirm Password :                                                                                                    |  |
|     | Proxy Server IP / Domain :       voipumttru         Proxy Server Port :       5060         Proxy Server Realm :       (1-65535)                |  |
|     | TTL (Registration interval):       600       (10-7200s)         SIP Domain :       voip.mtt.ru         Use Domain to Register                  |  |
|     | OUT BOUND PROXY SUPPORT   Outbound Proxy Support                                                                                               |  |
|     | Outbound Proxy IP / Domain :     voip.mtt.ru       Outbound Proxy Port :     5060   (1-65535)                                                  |  |
|     | Back Next Cancel                                                                                                    |  |

В открывшемся окне нажмите кнопку проверки выполненных настроек. Чтобы они вступили в силу, нажмите Restart для перезагрузки шлюза.

# **D**-Link

| SETUP SUMMARY<br>Below is a detailed summary of your settings. Ple<br>you can configure the correct settings on your win | ease print this page out, or write the information on a piece of paper, so<br>eless client adapters. |
|----------------------------------------------------------------------------------------------------|----------------------------------------------------------------------------------------------------|
| Time Settings :                                                                                                    | Enable                                                                                               |
| Protocol :                                                                                                    | DHCP                                                                                                 |
| Proxy Server IP / Domain :                                                                                               | voip.mtt.ru                                                                                          |
| Proxy Server Port :                                                                                                    | 5060                                                                                                 |
| SIP Domain :                                                                                                    | voip.mtt.ru                                                                                          |
| Outbound Proxy IP / Domain :                                                                                             | voip.mtt.ru                                                                                          |
| Outbound Proxy Port :                                                                                                    | 5060                                                                                                 |
| Phone 1 - FXS Number :                                                                                                   | 74997097154                                                                                          |
| Phone 2 - FXS Number :                                                                                                   | 702                                                                                                  |
| Back                                                                                                    | Restart Cancel                                                                                       |

#### В появившемся окне нажмите ОК.

| 🖉 D-Link VolP Router - Windows Internet Explorer         |                                                                                                    |                                                    |
|----------------------------------------------------------|----------------------------------------------------------------------------------------------------|----------------------------------------------------|
|                                                          |                                                                                                    | 💌 🗟 🐓 🗶 📴 Bing                                     |
| Файл Правка Вид Избранное Сервис Справка                 |                                                                                                    |                                                    |
| 🚖 Избранное 🛛 🚔 🌄 Рекомендуемые сайты 🝷 🔊 Бесплатная поч | а Hotmail 🙋 Получить больше до 🔹                                                                                                    |                                                    |
| 😁 🔻 🏉 Web Config System 🦉 D-Link VoIP Router             | ×                                                                                                    | 💌 🔊 🗉 🌐 т Страница т Безопасность т Сервис т 🕖 т 🎽 |
|                                                          | <mark>) Ste Map</mark> Firmwa                                                                                                    | ve Version: GE_1.00                                |
| D-Li                                                     | nk                                                                                                    |                                                    |
|                                                          | STEP 5: SAVE AND RESTART                                                                                                    |                                                    |
|                                                          | The last step is to save changes and restart Gateway to make new settings effective. Save and Restart takes about<br>40 seconds. The login page will show in about 1 minute.                                                                                                    |                                                    |
|                                                          | SETUP SUMMARY                                                                                                    |                                                    |
|                                                          | Below is a detailed summary of your settings. Please print this page out, or AsyWinte the information on a pleas of<br>раре: so you can configure the configure the configu |                                                    |
|                                                          | Time Settings :<br>Protocol :<br>PPDE Account :<br>Proxy Server IP / Domain :<br>Proxy Server Port :<br>Proxy Server Port :                                                                                                    |                                                    |
|                                                          | SIP Domain : signttru                                                                                                    |                                                    |
|                                                          |                                                                                                    |                                                    |
|                                                          | Back Restart Cance                                                                                                    |                                                    |
| BROADBI                                                  | no                                                                                                    |                                                    |
|                                                          |                                                                                                    |                                                    |
|                                                          |                                                                                                    |                                                    |
|                                                          |                                                                                                    |                                                    |
|                                                          |                                                                                                    |                                                    |
|                                                          |                                                                                                    |                                                    |
|                                                          | 🗐 D-Link.docx - Microso 🦉 Безымянный - Paint                                                                                                    |                                                    |

Дождитесь появления статуса выполнения перезагрузки 100%.

| 🖉 D-Link VolP Router - Windows Internet Explorer |                                                       |                                           | - 7 🛛              |
|--------------------------------------------------|-------------------------------------------------------|-------------------------------------------|--------------------|
| 🕒 🗢 🕖 🗸 http://192.168.8.254/                    |                                                       | 💌 🗟 🐓 🗶 📴 Bing                            | P-9                |
| Файл Правка Вид Избранное Сервис Справка         |                                                       |                                           |                    |
| 🖕 Избранное   🚕 🌄 Рекомендуемые сайты 🔻 🙋 Бес    | платная почта Hotmail 🙋 Получить больше до 🔹          |                                           |                    |
| 🔡 🔻 🌈 Web Config System 🦉 D-Link VoIP Ro         | uter X                                                | 🦄 🔻 🔊 🕤 🚍 🕈 Страница – Безопасность – Сер | вис • 🕢 • »        |
|                                                  |                                                       | Firmware Version: GE_1.00                 |                    |
|                                                  | D-Link                                                |                                           |                    |
|                                                  |                                                       |                                           |                    |
|                                                  |                                                       |                                           |                    |
|                                                  | VOLP ROUTER REBOOT                                    |                                           |                    |
|                                                  | The device is rebooting.                              |                                           |                    |
|                                                  | And please wait for 34 seconds.                       |                                           |                    |
|                                                  |                                                       | 15%                                       |                    |
|                                                  |                                                       |                                           |                    |
|                                                  |                                                       |                                           |                    |
|                                                  |                                                       | _                                         |                    |
|                                                  | BROADBAND                                             |                                           |                    |
|                                                  | Copyright © 2005-2007 D-Link Systems, Inc.            |                                           |                    |
|                                                  |                                                       |                                           |                    |
|                                                  |                                                       |                                           |                    |
|                                                  |                                                       |                                           |                    |
|                                                  |                                                       |                                           |                    |
|                                                  |                                                       |                                           |                    |
|                                                  |                                                       |                                           |                    |
|                                                  |                                                       |                                           |                    |
| Готово                                           |                                                       | 💊 Интернет 🦛 🗸                            | <b>9</b> ,75% • .: |
| 🛃 NYCK 🖉 🥝 📧 💷 👋 🌈 D-Link Vol                    | P Router 🔄 D-Link.docx - Microso 🦉 Безымянный - Paint | en 🌏 🖪                                    | <b>L</b> S 11:30   |

Настройка завершена, закройте окно веб-интерфейса. Если вам потребуется изменить настройки, вы всегда можете это сделать через веб-интерфейс.

Более подробная информация – на сайте <u>http://www.d-link.ru/</u>.